| Report Name                                                                           | File Name                | Summary                                                                                                    | Access                                                                                                    | New in<br>Release |
|---------------------------------------------------------------------------------------|--------------------------|----------------------------------------------------------------------------------------------------|----------------------------------------------------------------------------------------------------|-------------------|
| ACO / ARO Reports (41 Total)                                                          |                          |                                                                                                    |                                                                                                    |                   |
| Administrator Facility History<br>(AFH) report<br>(Accessible from multiple paths)    | AdminFacHistory.rpt      | Lists the facilities where selected<br>administrators have been employed. It<br>includes identifying information for each<br>facility and the administrator's active dates at<br>the facilities | <ul> <li>*Reports → Administrator reports →</li> <li>Administrator Facility History (AFH)</li> <li>*Directory View - Administration Directory →</li> <li>(<i>Right click an administrator</i>) Quick Report →</li> <li>Administrator Facility History (AFH)</li> </ul> | -                 |
| Administrator Survey Performance<br>(ASP) report<br>(*Accessible from multiple paths) | SurveyPerformHistory.rpt | Provides information about the surveys that<br>have been conducted at facilities where<br>selected administrators are or have been<br>associated.                                               | *Reports → Administrator reports →<br>Administrator Survey Performance (ASP)<br>*Directory View - ( <i>Right click an administrator</i> )<br>Quick Report → Administrator Survey<br>Performance (ASP)                                                                  | -                 |
| FMS Transactions Report (All<br>Failed FMS transactions without<br>success)           | FMSTracking.rpt          | <b>RO Mode only.</b> Displays only those<br>transactions for Federal Monitoring Survey<br>(FMS) cases in a current failed state since<br>the last successful upload.                            | Tracking $\rightarrow$ FMS Tracking $\rightarrow$ FMS Reports<br>Drop-down - All Failed FMS transactions without<br>success                                                                                                    | -                 |
| FMS Transactions Report (All FMS transactions)                                        | FMSTracking.rpt          | <b>RO Mode only.</b> Lists all cases in Federal<br>Monitoring Survey (FMS) tracking, including<br>FMS Type, Extent, Event IDs, and pending<br>upload status.                                    | Tracking → FMS Tracking → FMS Reports<br>Drop-down - All FMS transactions                                                                                                    | -                 |
| FMS Tracking report (ARO FMS<br>Tracking Report)                                      | FMSTracking.rpt          | <b>RO Mode only.</b> Displays the information in<br>the Federal Monitoring Survey (FMS)<br>Tracking window in report form, including<br>Transaction details and upload status.                  | Tracking → FMS Tracking → FMS Reports<br>Drop-down - FMS Tracking Report                                                                                                    | -                 |
| ASPEN Severity/Scope Grid<br>report                                                   | OneSurvSS.rpt            | Presents all of the Scope/Severity details for a selected survey, in grid format.                                                                                                    | Cert/Survey View $\rightarrow$ Expand Other Surveys -<br>Survey Type $\rightarrow$ ( <i>Right Click</i> ) Specific Survey $\rightarrow$<br>Print Forms $\rightarrow$ S/S Grid                                                                                          | -                 |
| Certification Kit Report                                                              | CertKit.rpt              | Displays list of facility Certification Kits, with<br>an option of sorting the data in ascending or<br>descending order alphabetically, or by survey<br>date.                                   | Tracking → Certifications → Print Tracking<br>Report                                                                                                    | -                 |

| Report Name                                                                                                  | File Name                  | Summary                                                                                                    | Access                                                                                                    | New in  |
|----------------------------------------------------------------------------------------------------|----------------------------|----------------------------------------------------------------------------------------------------|----------------------------------------------------------------------------------------------------|---------|
|                                                                                                    |                            |                                                                                                    |                                                                                                    | Release |
| Facility Branch (FB) report                                                                                  | Branch.rpt                 | Lists the specific facility and details of any branches that are associated with that facility.                                                                    | Expand Facility $\rightarrow$ ( <i>Right-click</i> ) Affiliations node<br>$\rightarrow$ Quick Report $\rightarrow$ Facility Branch (FB) | -       |
| Facility Report Selection Criteria<br>(Facility Directory (FD))                                              | oFacdir.rpt                | Lists facilities with details about each.<br>Including identifying information, emergency<br>contact, and operating status.                                        | Reports → Facility Reports → Facility Report<br>Selection Criteria                                                                      | -       |
| Facility Information (FI) report                                                                             | oFacInfo.rpt               | Provides details from the facility record,<br>including any buildings associated with the<br>facility.                                                             | ( <i>Right click</i> ) Facility Node $\rightarrow$ Quick Report $\rightarrow$ Facility Information (FI)                                 | -       |
| Facility List (FL) report<br>(Facility Quick List (FL)                                                       | FacilityList.rpt           | Line summary of information for facilities in the highlighted selection set.                                                                                       | My Selections Node $\rightarrow$ ( <i>Right click</i> ) Selection<br>Set $\rightarrow$ Quick Report $\rightarrow$ Facility List (FL)    | -       |
| Full Facility Profile (FFP) report                                                                           | FacSurv.rpt                | Includes information about selected facility,<br>administrators, and branches, with survey<br>performance details.                                                 | Facility Node $\rightarrow$ Quick Reports $\rightarrow$ Full Facility Profile (FFP)                                                     | -       |
| HHA Branch Report<br>(Home Health Agency Providers<br>with Branches Defined)                                 | HHABRANCH.rpt              | Lists details for Home Health Agency (HHA) facilities that have Branches defined.                                                                                  | Reports $\rightarrow$ Facility Reports $\rightarrow$ Provider<br>Affiliations $\rightarrow$ HHA Branch Report                           | -       |
| Hospital/CAH Medicare (And<br>Medicaid - <i>If Applicable</i> ) Database<br>Worksheet                        | FormWKST.rpt               | In-house worksheet that shows general information about the facility, CLIA numbers, and accreditation status.                                                      | Certification Kit $\rightarrow$ Application Worksheet $\rightarrow$ Print                                                               | -       |
| Hospital Offsite and Affiliation<br>Report<br>(Hospital Providers with Offsite<br>and Affiliation Locations) | HospOffsiteAffiliation.rpt | Lists details for hospital providers with offsite<br>and affiliation locations.                                                                                    | Reports $\rightarrow$ Facility Reports $\rightarrow$ Provider<br>Affiliations $\rightarrow$ Hospital Offsite and Affiliations<br>Report | -       |
| NPI By Number report                                                                                         | NPINumber.rpt              | Displays facility details and National Provider<br>Identifier (NPI) numbers in ascending order<br>by NPI number.                                                   | Reports $\rightarrow$ NPI Reports $\rightarrow$ NPI By Number                                                                           | -       |
| NPI By Provider report                                                                                       | NPIProvider.rpt            | Displays facility details and National Provider<br>Identifier (NPI) numbers in ascending order<br>by CMS Certification Number.                                     | Reports $\rightarrow$ NPI Reports $\rightarrow$ NPI By Provider                                                                         | -       |
| OPT Extensions Report<br>(Outpatient Physical Therapy<br>Providers with Extension Location)                  | OPD_Extension.rpt          | Lists the Outpatient Physical Therapy (OPT)<br>providers with extension locations<br>information, including any approved/opened,<br>terminated, and accepted data. | Reports $\rightarrow$ Facility Reports $\rightarrow$ Provider<br>Affiliations $\rightarrow$ OPT Extensions Report                       | -       |

| Report Name                                                                                         | File Name              | Summary                                                                                                    | Access                                                                                                    | New in  |
|----------------------------------------------------------------------------------------------------|------------------------|----------------------------------------------------------------------------------------------------|----------------------------------------------------------------------------------------------------|---------|
|                                                                                                    |                        |                                                                                                    |                                                                                                    | Release |
| Owner Facility History (OFH)<br>report<br>(*Accessible from multiple paths)                         | OwnerFacHistory.rpt    | Lists the facilities owned by selected owner<br>companies currently and in the past, including<br>identifying information for each facility and the<br>owner company's dates of ownership.                                                                                                    | *Reports → Owner Reports → Owner Facility<br>History (OFH)<br>*Directory View - Ownership Directory → <i>(Right click an organization)</i> Quick Report → Owner<br>Facility History (OFH)                 | -       |
| Owner Survey Performance (OSP)<br>report<br>(*Accessible from multiple paths)                       | OwnerSurveyPerform.rpt | Provides information about the surveys that<br>have been conducted at facilities owned by<br>selected owner companies.                                                                                                    | *Reports → Owner Reports → Owner Survey<br>Performance (OSP)<br>*Directory View - Ownership Directory → ( <i>Right</i><br><i>click an organization</i> ) Quick Report → Owner<br>Survey Performance (OFH) | -       |
| Personnel Master List (PML)<br>report                                                               | oPersons.rpt           | List of staff members with contact information.                                                                                                    | Directory View - ( <i>Right click</i> ) Staff Directory $\rightarrow$ Quick Report $\rightarrow$ Personnel Master List (PML)                                                                              | -       |
| Quick Report                                                                                        | oQuickRpt.rpt          | Multiple options. Displays selected information for a specific survey.                                                                                                    | Survey Node $\rightarrow$ ( <i>Right click</i> ) Survey $\rightarrow$ Print<br>Forms $\rightarrow$ Quick Report                                                                                           | -       |
| Regulation Set (RS) report                                                                          | oRegSet.rpt            | Displays properties, definitions, interpretive<br>guidelines and, optionally, custom help, for<br>each tag in the selected regulation set.                                                                                                    | Regulation - Active Only Node $\rightarrow$ ( <i>Right-click</i> )<br>Quick Reports $\rightarrow$ Regulation Set (RS)                                                                                     | -       |
| Report Usage Summary                                                                                | ReportUsageSummary.rpt | Displays list of dates/times printed for all<br>ACO/ACTS reports by ID number and name.<br>The SA Report Usage Summary report<br>displays the data for the current state. The<br>RO Report Usage Summary report provides<br>the option to display data for the current state<br>or for all states. | Reports → Report Usage Summary                                                                                                    | -       |
| Severity/Scope Detail (SSD) report<br>(Scope/Severity Detail SSD)                                   | SSSummary.rpt          | Shows the distribution of citations by<br>severity/scope rating during the given time<br>period, and indicates the facility(s), survey<br>event ID, survey date, and surveyor for each<br>citation.                                                                                                | Reports → Survey History Reports →<br>Severity/Scope Detail                                                                                                    | -       |
| Severity/Scope Summary (SSS)<br>report (Scope/Severity Summary<br>SSS)                              | SSSummary.rpt          | Summarizes the distribution of citations by severity/scope rating during the given period of time.                                                                                                    | Reports → Survey History Reports →<br>Severity/Scope Summary                                                                                                    | -       |
| Citation Detail (STF2) report (Staff<br>Citation Detail (STF2) -<br>Accessible from multiple paths) | CitationDetail.rpt     | Includes all information in the Survey<br>Summary report as well as a list of tags cited<br>by each surveyor.                                                                                                    | *Reports $\rightarrow$ Surveyor Reports $\rightarrow$ Citation Detail<br>(STF2)<br>*Directory View - (Right Click) Staff Directory<br>$\rightarrow$ Quick Report $\rightarrow$ Citation Detail (STF2)     | -       |

| Report Name                                                                                          | File Name                    | Summary                                                                                                    | Access                                                                                                    | New in  |
|----------------------------------------------------------------------------------------------------|------------------------------|----------------------------------------------------------------------------------------------------|----------------------------------------------------------------------------------------------------|---------|
|                                                                                                    |                              |                                                                                                    |                                                                                                    | Release |
| Tag Frequency (STF3) report<br>(Staff Citation Frequency (STF3)<br>- Accessible from multiple paths) | TagFrequency.rpt             | Lists tags cited by selected surveyors during<br>the given time period and shows citation<br>frequency along with severity and scope. You<br>can choose to sort by tag ID or by frequency.                                                                                                    | <ul> <li>*Reports → Surveyor Reports → Tag Frequency<br/>(STF3)</li> <li>*Directory View - (<i>Right Click</i>) Staff Directory →<br/>Quick Report → Tag Frequency (STF3)</li> </ul>    | -       |
| Survey Summary (STF1) report<br>(Staff Survey Summary (STF1) -<br>Accessible from multiple paths)    | SurveySummary.rpt            | Presents summary information for surveys<br>conducted by selected surveyors during the<br>specified period of time. Does not include<br>surveys with only 0000, 9999, or 9999K tags<br>OR tags that have been corrected in<br>subsequent surveys, or surveys where no<br>citations were cited by selected surveyor. | *Reports → Surveyor Reports → Survey<br>Summary (STF1)<br>*Directory View - <i>(Right Click)</i> Staff Directory<br>→ Quick Report → Survey Summary (STF1)                              | -       |
| Tag Details (TAG2) report<br>(Tag Detail Report (TAG2))                                              | TagDetail.rpt                | Includes all information in the Tag Summary<br>report as well as the surveyor who issued<br>each citation and percentage of total citations<br>for the tag issued by that surveyor.                                                                                                    | Reports $\rightarrow$ Regulation Reports $\rightarrow$ Tag Details (TAG2)                                                                                                    | -       |
| Tag Summary (TAG1) report                                                                            | TagSummary.rpt               | Lists the number of citations issued during the<br>specified time period for selected regulations.<br>Average severity and scope are also listed for<br>each citation.                                                                                                    | Reports $\rightarrow$ Regulation Reports $\rightarrow$ Tag Summary (TAG1)                                                                                                    | -       |
| Transactions Report                                                                                  | TransactionTracking.rpt      | Lists upload transactions for a specified<br>period. There are numerous selection options<br>for transactions, including an RO quick list of<br>initial and flagged kits.                                                                                                    | Tracking $\rightarrow$ Transactions $\rightarrow$ OK $\rightarrow$ PRINT                                                                                                    | -       |
| Transactions Report - CLIA - All<br>Failed Transactions without a<br>Follow-up Success               | TransactionTracking_CLIA.rpt | Lists upload transactions for which CLIA<br>uploads failed and the follow-up action was<br>unsuccessful during a specified period.                                                                                                    | Tracking $\rightarrow$ Transactions $\rightarrow$ ( <i>Drop-down menu</i> )<br>CLIA - All Failed Transactions without a Follow-<br>up Success option $\rightarrow$ PRINT                | -       |
| Work Unit Roster (TR) report                                                                         | TeamRoster.rpt               | Provides details about the selected Work Unit<br>and a list of its members, with details from the<br>employee file. You can generate the report for<br>all Work Units as well.                                                                                                    | Directory View $\rightarrow$ ( <i>Right click</i> ) Work Unit Node -<br>or- ( <i>Right click</i> ) specific Work Unit $\rightarrow$ Quick<br>Report $\rightarrow$ Work Unit Roster (TR) | -       |

| Report Name                               | File Name                     | Summary                                                                                                    | Access                                                                                                    | New in  |
|-------------------------------------------|-------------------------------|----------------------------------------------------------------------------------------------------|----------------------------------------------------------------------------------------------------|---------|
|                                           |                               |                                                                                                    |                                                                                                    | Release |
| (Letter Title Specific) By Group          | -                             | Allows you to view/generate a letter from the<br>letter directory for a group of recipients;<br>Based on select facility information.                                                                                          | Reports $\rightarrow$ Form Letters $\rightarrow$ By Group                                                                                     | -       |
| (Letter Title Specific) Custom            | -                             | Allows you to view/generate a letter from the letter directory for selected facility recipients.                                                                                                    | Reports $\rightarrow$ Form Letters $\rightarrow$ Custom Select                                                                                | -       |
| Batched Letters for <user name=""></user> | -                             | Displays a list of batched letters either for the current user, or from a custom user list defined by the user.                                                                                                    | Reports $\rightarrow$ Print Batched Letters                                                                                                   | -       |
| Change of Status report                   | ChangeofStatus.rpt            | Lists facilities with at least one change of<br>status, and lists the related change of status<br>certification kits, dates, CCN, and ASPEN<br>facility type in effect, both prior to and after<br>the change of status.       | Reports $\rightarrow$ Facility Reports $\rightarrow$ Change of Status                                                                         | 10.2    |
| Regional Reports                          | -                             | <b>RO Mode Only.</b> Offers a list of enforcement reports that display data across all states in the selected region. The configuration options are the same as the corresponding state reports.                               | Reports → Regional Reports                                                                                                    | 10.6    |
| CDC Compliance Report                     | CDC_NursingHomeMonitoring.rpt | <b>RO Mode Only.</b> A report format of the CDC<br>Reporting enforcement Manager window.<br>Displays facility information, CDC reporting<br>compliance status, and Civil Money Penalties<br>for facilities across all regions. | Tracking $\rightarrow$ CDC Enforcement $\rightarrow$ View<br>Reports<br>Alternate path - CDC ENF toolbar button $\rightarrow$ View<br>Reports | 11.9.2  |
| Special Survey Report                     | SpecialSurvey.rpt             | Provides details about special surveys such<br>as facility information, survey event ID, type,<br>extent, and survey team composition.                                                                                         | Reports → Special Survey Report                                                                                                    | 11.9.2  |

| Report Name                                             | File Name                 | Summary                                                                                                    | Access                                                                                                    | New in  |
|---------------------------------------------------------|---------------------------|----------------------------------------------------------------------------------------------------|----------------------------------------------------------------------------------------------------|---------|
| LTCSP Documentation Reports<br>(confidential) (7 Total) |                           |                                                                                                    |                                                                                                    | Release |
| Surveyor Notes                                          | LTCSPSurveyorNotes.pdf    | Lists all surveyors by name (last name, first<br>name) and ID. Lists any notes surveyors<br>recorded.                                                                                                    | $\begin{array}{l} ACO \rightarrow NH \rightarrow Surveys \rightarrow right\mbox{-click a survey} \rightarrow \\ LTCSP \mbox{ Documentation Reports (confidential)} \rightarrow \\ Surveyor \mbox{ Notes} \end{array}$ | 11.2    |
| Team Meeting Notes                                      | LTCSPTeamMeetingNotes.pdf | Lists the full text of the LTCSP application,<br>including indication of date option (day1,<br>day2, or later), values entered by the TC, and<br>any available notes.                                                                                                    | $ACO \rightarrow NH \rightarrow Surveys \rightarrow right-click a survey \rightarrow LTCSP Documentation Reports (confidential) \rightarrow Team Meeting Notes$                                                       | 11.2    |
| Initial Pool Data                                       | LTCSPInitialPool.pdf      | Lists Care Area descriptions, RI, RRI, RO<br>and RR responses for each Care Area,<br>including blank responses, documentation for<br>each Care Area, and MDS Discrepancy, if<br>checked.                                                                                                    | ACO → NH → Surveys → right-click a survey → LTCSP Documentation Reports (confidential) → Initial Pool Data                                                                                                    | 11.2    |
| Resident Investigation Data                             | LTCSPInvestByInvest.pdf   | Lists residents investigations. If sorted by<br>Investigative Area (default), report is sorted<br>by investigative area with associated<br>residents (last name, first name) under that<br>area. If sorted by Resident, report is sorted by<br>resident (last name, first name), with<br>associated investigations listed. | ACO → NH → Surveys → right-click a survey →<br>LTCSP Documentation Reports (confidential) →<br>Resident Investigation Data                                                                                            | 11.2    |
| Facility Task Data                                      | LTCSPFacilityTask.pdf     | Lists Facility Tasks, the surveyors (name and ID) assigned to the Facility Task, and the residents (last name, first name).                                                                                                    | $ACO \rightarrow NH \rightarrow Surveys \rightarrow right-click a survey \rightarrow LTCSP Documentation Reports (confidential) \rightarrow Facility Task Data$                                                       | 11.2    |

| Report Name                                       | File Name              | Summary                                                                                                    | Access                                                                                                    | New in<br>Release |
|---------------------------------------------------|------------------------|----------------------------------------------------------------------------------------------------|----------------------------------------------------------------------------------------------------|-------------------|
| Potential Citation Data                           | LTCSPPotentialCite.pdf | For Cited and Non-Cited Tags, displays<br>- Tag, tag description and scope severity<br>- Investigative areas and residents where CE<br>response was No<br>- Residents that were selected for inclusion<br>(last name, first name, (ID)<br>- Surveyor who performed the investigation<br>(last name, first name (ID))<br>- Severity for the specific resident / CA with<br>description<br>Additionally, for Non-Cited tages, displays the<br>reason/rationale for not citing. | $ACO \rightarrow NH \rightarrow Surveys \rightarrow right-click a survey \rightarrow LTCSP Documentation Reports (confidential) \rightarrow Potential Citation Data$             | 11.2              |
| Federal Monitoring Survey<br>Documentation Report | LTCSPFMSurvey.rpt      | <b>RO Mode only.</b> Lists deficiency information<br>from SA/RO surveys. Including, initial pol,<br>sample selection, investigation, and facility<br>task results.                                                                                                    | $\begin{array}{l} ARO \to NH \to Surveys \to right\text{-click survey} \to \\ LTCSP \ Documentation \ Reports \ (confidential) \to \\ Federal \ Monitoring \ Survey \end{array}$ | 11.5              |

| Report Name                                            | File Name                  | Summary                                                                                                    | Access                                                                                                    | New in  |
|--------------------------------------------------------|----------------------------|----------------------------------------------------------------------------------------------------|----------------------------------------------------------------------------------------------------|---------|
| STAR Reports (6 Total)                                 |                            |                                                                                                    |                                                                                                    | Kelease |
| Surveyor Page Notes Survey<br>Documentation Report     | STARSurveyorNotes.rpt      | Displays details of any notes created by<br>surveyors in the Page Notes section of the<br>associated STAR survey.                                                                                                    | Cert/Survey View $\rightarrow$ STAR Survey ( <i>Right Click</i> )<br>STAR Reports (confidential) $\rightarrow$ Surveyor Page<br>Notes option     | ·       |
| Staff List Survey Documentation<br>Report              | STARStaffList.rpt          | Displays survey team members and names of<br>those interviewed for the survey. Also<br>includes the facility name, event ID, and<br>survey exit date                                                                                                    | Cert/Survey View $\rightarrow$ STAR Survey ( <i>Right Click</i> )<br>STAR Reports (confidential) $\rightarrow$ Staff List option                 | -       |
| Patient List Survey Documentation<br>Report            | STARPatientList.rpt        | Displays a list of patient names and labels<br>interviewed for the survey. Also includes<br>facility name, event ID, and survey exit date.                                                                                                    | Cert/Survey View $\rightarrow$ STAR Survey ( <i>Right Click</i> )<br>STAR Reports (confidential) $\rightarrow$ Patient List<br>option            | -       |
| Survey Data Survey<br>Documentation Report             | STARSurveyData.rpt         | Displays full survey data grouped by surveyor,<br>including question text, answers, findings,<br>tags, and whether the answer indicates a<br>concern.                                                                                                    | Cert/Survey View $\rightarrow$ STAR Survey ( <i>Right Click</i> )<br>STAR Reports (confidential) $\rightarrow$ Survey Data<br>option             | -       |
| Potential Citation Data Survey<br>Documentation Report | STARPotentialCitations.rpt | Lists tag information, including tag ID, tag<br>title, number of times triggered, and whether<br>or not tag was cited. For cited tags, includes<br>STAR citation write-up data.                                                                                                    | Cert/Survey View $\rightarrow$ STAR Survey ( <i>Right Click</i> )<br>STAR Reports (confidential) $\rightarrow$ Potential Citation<br>Data option | -       |
| Report Summary Survey<br>Documentation Report          | STARReportSummary.rpt      | This report prints every time one or more of<br>the Survey Documentation sub-reports are<br>generated, and displays the following<br>information: CCN, facility name and address,<br>survey exit date, STAR data, each sub-report<br>with a Yes/No indicator of whether the report<br>was generated, and the criteria used for<br>generated sub-reports. | Cert/Survey View $\rightarrow$ STAR Survey ( <i>Right Click</i> )<br>STAR Reports (confidential) $\rightarrow$ Any STAR Data<br>option           | -       |

| Report Name                                                                       | File Name                       | Summary                                                                                                    | Access                                                                                                    | New in  |
|-----------------------------------------------------------------------------------|---------------------------------|----------------------------------------------------------------------------------------------------|----------------------------------------------------------------------------------------------------|---------|
|                                                                                   |                                 |                                                                                                    |                                                                                                    | Release |
| AST Reports (30 Total)                                                            |                                 |                                                                                                    |                                                                                                    |         |
| Pending/Initial Aging Report<br>History                                           | AST_PendingAging.rpt            | Provides facility name, address, type, phone,<br>email, and active date information for a<br>selected administrator.                                                                                                    | Reports $\rightarrow$ Scheduling & Tracking Reports $\rightarrow$ Tracking Report $\rightarrow$ Pending/ Initial Aging Report     | -       |
| Branch Office report                                                              | HHABranch1.rpt                  | Provides basic information on the branch offices associated with an HHA, as entered on CMS-1572A.                                                                                                    | Reports $\rightarrow$ Scheduling and Tracking Reports $\rightarrow$ Profile Reports $\rightarrow$ Branch Office                   | -       |
| Schedule Calendar Report                                                          | ASTCalendar.rpt                 | Lists scheduled certifications and recertifications in a standard calendar format.                                                                                                    | $\begin{array}{l} AST \to Calendar \to Print \to Schedule \ Calendar \\ Report \end{array}$                                       | -       |
| Facility Milestone report                                                         | AST_Milestones.rpt              | Details all of the certification milestones for<br>the user-selected facilities, including provider,<br>survey, IDR, 2567, and POC tracking<br>information. Also includes information<br>regarding any Transfer to OSCAR (Upload)<br>transactions. | Reports $\rightarrow$ Scheduling & Tracking Reports $\rightarrow$ Tracking Report $\rightarrow$ Facility Milestone                | -       |
| Certifications to be Scheduled report                                             | AST_CertToBeScheduled.rpt       | Lists facilities/providers with certifications yet<br>to be scheduled, including most recent and<br>target certification survey dates.                                                                                                    | Reports $\rightarrow$ Scheduling & Tracking Reports $\rightarrow$ Scheduling Reports $\rightarrow$ Certifications to be Scheduled | -       |
| Change of Ownership Profile<br>report (Change of Owner Tracking<br>Profile)       | AST_ChowProfile.rpt             | Detailed process of selected facility/provider ownership changes.                                                                                                    | Reports → Scheduling & Tracking Reports →<br>Profile Reports → Change of Ownership Profile                                        | -       |
| CHOW Tracking report                                                              | AST_ChowChangeOwnerTracking.rpt | Provides the Change of Ownership (CHOW) processing steps for a facility/provider.                                                                                                    | Reports $\rightarrow$ Scheduling & Tracking Reports $\rightarrow$ Tracking Report $\rightarrow$ CHOW Tracking                     | -       |
| CHOW Processing Time report                                                       | AST_ChowProcessTimes.rpt        | Defines the average number of days elapsed<br>during the steps required for change of<br>ownership (CHOW) processing.                                                                                                    | Reports $\rightarrow$ Scheduling & Tracking Reports $\rightarrow$ Tracking Report $\rightarrow$ CHOW Processing Time              | -       |
| Complaint to be Scheduled report<br>(Complaint Investigations to be<br>Scheduled) | AST_CompToBeScheduled.rpt       | Lists information about intakes requiring a complaint investigation that is not yet scheduled, including provider/facility and complainant information.                                                                                            | Reports → Scheduling & Tracking Reports →<br>Scheduling Reports → Complaints to be<br>Scheduled                                   | -       |
| Tracking - Comprehensive report<br>(Comprehensive Survey<br>Scheduling Report)    | AST_ComprehensiveSS.rpt         | Lists a scheduling report of all comprehensive<br>surveys for selected time frame, including<br>provider & facility information, most recent<br>and target certification dates, and number of<br>pending complaints.                               | Reports $\rightarrow$ Scheduling & Tracking Reports $\rightarrow$ Tracking Report $\rightarrow$ Tracking-Comprehensive            | -       |

| Report Name                                                                                                    | File Name                             | Summary                                                                                                    | Access                                                                                                    | New in  |
|----------------------------------------------------------------------------------------------------|---------------------------------------|----------------------------------------------------------------------------------------------------|----------------------------------------------------------------------------------------------------|---------|
|                                                                                                    |                                       |                                                                                                    |                                                                                                    | Release |
| CoPs Out of Compliance report                                                                                                    | AST_CoP.rpt                           | Details out-of-compliance conditions of participation (COPs) for each selected facility.                                                                                                    | Reports $\rightarrow$ Scheduling & Tracking Reports $\rightarrow$<br>Tracking Report $\rightarrow$ CoPs out of compliance                                                                | -       |
| Full Facility Profile (FFP) report                                                                                                    | oFacSurv.rpt                          | Profile report presents comprehensive<br>information about each facility/provider<br>selected for the report, including basic facility<br>properties information and survey<br>performance history.           | Reports → Scheduling and Tracking Reports → Profile Reports → Full Facility Profile (FFP)                                                                                                | -       |
| Survey Overdue (HHA) report                                                                                                    | AST_HHASurveyOverdue.rpt              | Details Home Health Agencies (HHAs) that are overdue for a survey.                                                                                                    | Reports $\rightarrow$ Scheduling & Tracking Reports $\rightarrow$ Tracking Reports $\rightarrow$ Survey Overdue (HHA)                                                                    | -       |
| Initial Certification Processing<br>Time report                                                                                                 | AST_CertificationProcessTimes.rpt     | Details the average number of days elapsed<br>for specific actions during initial certification<br>processing, including number of sampled<br>providers.                                                      | Reports $\rightarrow$ Scheduling & Tracking Reports $\rightarrow$<br>Tracking Reports $\rightarrow$ Certification Processing<br>Time $\rightarrow$ Initial Certification Processing Time | -       |
| Initial Certification Profile report<br>(Initial Provider Certification<br>Tracking Profile)                                                    | AST_InitialCertProfileSA2.rpt         | Provides information and status on the certification process for the providers selected for the report.                                                                                                    | Reports $\rightarrow$ Scheduling & Tracking Reports $\rightarrow$<br>Profile Reports $\rightarrow$ Initial Certification Profile                                                         | -       |
| Involuntary Termination 23 Day report                                                                                                    | AST_InvolutaryTermination23.rpt       | Lists providers involuntarily terminated within 23 days of being notified of non-compliance.                                                                                                    | Reports $\rightarrow$ Scheduling & Tracking Reports $\rightarrow$ Tracking Reports $\rightarrow$ Involuntary Termination 23                                                              | -       |
| Involuntary Termination 90 Day report                                                                                                    | AST_InvolutaryTermination90.rpt       | Lists providers involuntarily terminated within<br>90 days of being notified of non-compliance.                                                                                                    | Reports $\rightarrow$ Scheduling & Tracking Reports $\rightarrow$ Tracking Reports $\rightarrow$ Involuntary Termination 90                                                              | -       |
| Termination (90 Days) report<br>Termination (23 Days) report<br>(Involuntary Termination (90<br>Days)) / (Involuntary Termination<br>(23 Days)) | AST_Termination.rpt                   | Lists providers terminated within 90 or 23<br>days, respectively, of non-compliance<br>notification.                                                                                                    | Reports $\rightarrow$ Scheduling & Tracking Reports $\rightarrow$<br>Profile Reports $\rightarrow$ Involuntary Termination (90<br>Days) / (23 Days)                                      | -       |
| Months Since Last Certification<br>report                                                                                                    | AST_MonthsSinceLastCert<br>Report.rpt | Lists facility/provider information and the date<br>of their most recent certification, including<br>time interval, and the date the current<br>certification (If applicable) is scheduled or in<br>progress. | Reports $\rightarrow$ Scheduling and Tracking Reports $\rightarrow$ Scheduling Reports $\rightarrow$ Months Since Last Certification                                                     | -       |
| Overdue Revisit report                                                                                                    | AST_RevisitOverdue.rpt                | Details of facilities that have an overdue required revisit.                                                                                                    | Reports $\rightarrow$ Scheduling & Tracking Reports $\rightarrow$ Tracking Reports $\rightarrow$ Overdue Revisits                                                                        | -       |
| Recertification Processing Times report                                                                                                    | AST_ReCertificationProcessTimes.rpt   | Details the average number of days elapsed<br>for specific actions during recertification<br>processing, including the number of sampled<br>providers.                                                        | Reports $\rightarrow$ Scheduling & Tracking Reports $\rightarrow$<br>Tracking Reports $\rightarrow$ Certification Processing<br>Time $\rightarrow$ Recertification Processing Time       | -       |

| Report Name                                                                                    | File Name                           | Summary                                                                                                    | Access                                                                                                    | New in  |
|------------------------------------------------------------------------------------------------|-------------------------------------|----------------------------------------------------------------------------------------------------|----------------------------------------------------------------------------------------------------|---------|
|                                                                                                |                                     |                                                                                                    |                                                                                                    | Release |
| Recertification Profile report<br>(Recertification Provider<br>Certification Tracking Profile) | AST_RecerCertProfileSA.rpt          | Provides recertification status and information for each provider selected for the report.                                                                                                    | Reports $\rightarrow$ Scheduling & Tracking Reports $\rightarrow$<br>Profile Reports $\rightarrow$ Recertification Profile                                                                       | -       |
| Revisits to be Scheduled report                                                                | AST_RevToBeScheduled.rpt            | Details of facilities that require revisit surveys that are not yet scheduled.                                                                                                    | Reports $\rightarrow$ Scheduling & Tracking Reports $\rightarrow$ Scheduling Reports $\rightarrow$ Revisits to be Scheduled                                                                      | -       |
| Scheduled Surveys by Facility<br>(*Schedule Detail Report -<br>Accessible from multiple paths) | AST_ScheduleDetail.rpt              | Provides details of scheduled surveys and survey team for a user-defined period.                                                                                                    | *Reports → Scheduling & Tracking Reports →<br>Scheduling Reports → Scheduled Survey Report<br>by Period → Scheduled Surveys by Facility<br>*AST → Calendar → Print → Schedule Detail<br>Report   | -       |
| Scheduled Surveys by<br>Surveyor/Team report                                                   | AST_ScheduleSurveyor.rpt            | List of surveys currently scheduled by either surveyor or survey team.                                                                                                    | Reports $\rightarrow$ Scheduling and Tracking Reports $\rightarrow$<br>Scheduling Reports $\rightarrow$ Scheduled Survey Report<br>By Period $\rightarrow$ Scheduled Surveys by<br>Surveyor/Team | -       |
| Survey Average Report<br>(Survey Average Interval Report)                                      | AST_SurveyAverageIntervalReport.rpt | Details the number of months since the last certification for a user-defined set of providers and time parameters.                                                                                                    | Reports $\rightarrow$ Scheduling & Tracking Reports $\rightarrow$ Scheduling Reports $\rightarrow$ Survey Average Report                                                                         | -       |
| Surveys Awaiting Acceptable Plan<br>of Correction report                                       | AST_POCTracking.rpt                 | Lists facilities that have received at least one<br>survey indicating deficiencies, and have yet to<br>supply an acceptable Plan of Correction<br>(POC) indicating how they will correct those<br>deficiencies.                                              | Reports $\rightarrow$ Scheduling & Tracking Reports $\rightarrow$ Tracking Reports $\rightarrow$ POC Tracking                                                                                    | -       |
| Surveys Awaiting Revisits report (Revisit Due Date)                                            | AST_AwaitingRevisits.rpt            | Details facilities/providers with scheduled<br>survey revisits that have not yet occurred.                                                                                                    | Reports $\rightarrow$ Scheduling & Tracking Reports $\rightarrow$ Tracking Report $\rightarrow$ Revisit Due Date                                                                                 | -       |
| Scheduling - Target Month (Target<br>Certification Month Report)                               | AST_TargetCertMonth.rpt             | Details a user-selected set of providers,<br>providing their last certification dates, their<br>target scheduled dates, how much time has<br>passed since their last certification, and<br>whether they have been scheduled for their<br>next certification. | Reports $\rightarrow$ Scheduling & Tracking Reports $\rightarrow$ Scheduling Reports $\rightarrow$ Scheduling Target Month                                                                       | -       |
| Termination Summary Report                                                                     | TerminationSummary.rpt              | Details the number of terminations for the selected facilities/providers, broken down by termination type and facility/provider category.                                                                                                    | Reports $\rightarrow$ Schedule & Tracking Reports $\rightarrow$<br>Tracking reports $\rightarrow$ Termination Summary Report                                                                     | -       |

| Report Name                                                          | File Name            | Summary                                                                                                    | Access                                                                                                    | New in  |
|----------------------------------------------------------------------|----------------------|----------------------------------------------------------------------------------------------------|----------------------------------------------------------------------------------------------------|---------|
|                                                                      |                      |                                                                                                    |                                                                                                    | Release |
| ACTS Reports (Quick Reports - 2                                      | 20 Total)            |                                                                                                    |                                                                                                    |         |
| Action Item Report                                                   | ActionItem.rpt       | Lists all action items assigned to the user,<br>including the current status and date of most<br>recent activity.                                                                                                    | Tree View $\rightarrow$ ( <i>Right Click</i> ) My Action Items $\rightarrow$ Quick Report                                                                            | -       |
| Allegation Detail Report                                             | AllegationDetail.rpt | Four print options - Non-EMTALA/Non-<br>Deemed Allegation Detail Report, EMTALA<br>Allegation Detail Report, Deemed Allegation<br>Detail Report and EMTALA/Deemed<br>Allegation Detail Report. Displays basic intake<br>information and allegation details including<br>category, subcategory, and findings, for<br>selected criteria. | Facility Tree View <i>(Right Click)</i> a Facility →<br>Quick Report → Allegation Detail Report                                                                      | -       |
| CMS-1541A Form                                                       | FORM CMS-1541A       | Displays the Federal CMS-1541A form for the selected intake.                                                                                                    | ( <i>Right Click</i> ) an Intake $\rightarrow$ Quick Report $\rightarrow$ CMS 1541A Form                                                                             | -       |
| CMS-2802 Form                                                        | FORM CMS-2802        | Displays the Federal CMS-2802 form for the selected intake.                                                                                                    | ( <i>Right Click</i> ) an Intake $\rightarrow$ Quick Report $\rightarrow$ CMS 2802 Form                                                                              | -       |
| CMS-562 Form                                                         | FORM CMS-562         | Only available for pre-ASPEN 10.1.7<br>investigation surveys. Displays the CMS-562<br>Medicare/Medicaid/CLIA Complaint Form.                                                                                                    | <i>(Right Click)</i> an Intake → Quick Report → CMS<br>562 Form                                                                                                    | -       |
| Complaint/Incident Investigation<br>Report                           | Invest.rpt           | Displays detailed information about the<br>provider, intake, complainants, residents,<br>perpetrators, allegations, and investigation. It<br>also indicates whether deficiencies are linked.                                                                                                    | <i>(Right Click)</i> an Intake → Quick Report →<br>Investigation Report                                                                                              | -       |
| Complaint/Incident Survey Report                                     | InvestSummary.rpt    | Displays provider, survey, complaint/incident,<br>allegation, citation, and activity information for<br>all intakes linked to the same investigation as<br>the selected intake.                                                                                                    | <i>(Right Click)</i> an Intake → Quick Report →<br>Investigation Survey Report                                                                                       | -       |
| Complainant History report                                           | Invest.rpt           | Displays detailed information about all the<br>intakes and associated investigations,<br>including survey and provider information,<br>that include the selected complainant.                                                                                                    | Facility Tree View → Complainants → ( <i>Right</i><br><i>Click</i> ) a Complainant → Quick Report →<br>Complainant Intake History                                    | -       |
| Complainant Intake Summary<br>report<br>(Complainant Intake Listing) | ClainSum.rpt         | Lists all the intakes that include the selected complainant, and provides basic intake, provider, and investigation information.                                                                                                    | Facility Tree View $\rightarrow$ Complainants $\rightarrow$ ( <i>Right Click</i> ) a Complainant $\rightarrow$ Quick Report $\rightarrow$ Complainant Intake Summary | -       |

| Report Name                                | File Name                | Summary                                                                                                    | Access                                                                                                    | New in  |
|--------------------------------------------|--------------------------|----------------------------------------------------------------------------------------------------|----------------------------------------------------------------------------------------------------|---------|
|                                            |                          |                                                                                                    |                                                                                                    | Release |
| Deemed Provider Report                     | Deemed.rpt               | Displays selected provider information, and lists any intakes and their associated data.                                                                                                    | ( <i>Right Click</i> ) Facility $\rightarrow$ Quick Report $\rightarrow$ Deemed Provider Report                                                                             | -       |
| Facility History w/Names (F01)<br>report   | Invest.rpt               | (F01) Lists intake details for the selected<br>facility/provider for the specified time period,<br>including activities, investigations, and<br>identifies individuals associated with the<br>intake.              | <i>(Right Click)</i> Facility → Quick Report → Facility<br>History w/Names (F01)                                                                                            | -       |
| Facility History, No Names (F02)<br>report | SummPv.rpt               | (F02) Lists intake details for the selected<br>facility/provider for the specified time period,<br>including activities, investigations, without<br>names of any individuals associated with the<br>intake.        | <i>(Right Click)</i> Facility → Quick Report → Facility<br>History, No Names (F02)                                                                                          | -       |
| Facility Status report                     | FacilityStatus.rpt       | Provides facility/provider identification<br>information and operating status, including,<br>as available, administrator information, bed<br>count, and building information.                                      | ( <i>Right Click</i> ) Facility $\rightarrow$ Quick Report $\rightarrow$ Facility Status                                                                                    | -       |
| Facility Summary (F03) report              | ComplaintTrackingLog.rpt | Lists detailed information of intakes for the<br>selected facility/provider, including intake<br>numbers and status, allegations, findings,<br>cited deficiencies (except memo tags 0000,<br>9999, and 999K), etc. | <i>(Right Click)</i> Facility → Quick Report → Facility<br>Summary (F03)                                                                                                    | -       |
| Hotline Call Detail Report                 | Hotline.rpt              | Displays details about the selected call and intake (if applicable), including any associated notes.                                                                                                    | Facility Tree View $\rightarrow$ Hotline $\rightarrow$ ( <i>Expand</i> ) a<br>Hotline Category $\rightarrow$ ( <i>Right Click</i> ) Selection $\rightarrow$<br>Quick Report | -       |
| Hotline Log report                         | HotlineComplaintLog.rpt  | Lists all calls received on the Hotline during<br>the specified time period by all or selected<br>Hotline staff members. Details such as caller<br>name and call category are provided.<br>Includes any notes.     | ( <i>Right Click</i> ) Hotline $\rightarrow$ Quick Report                                                                                                    | -       |

| Report Name                                  | File Name       | Summary                                                                                                    | Access                                                                                    | New in  |
|----------------------------------------------|-----------------|----------------------------------------------------------------------------------------------------|-------------------------------------------------------------------------------------------|---------|
|                                              |                 |                                                                                                    |                                                                                           | Release |
| Incident/Complaint Summary<br>report         | SummPV.rpt      | Displays a summary of information for the<br>public about the selected intake; titled<br>Complaint Summary or Incident Summary as<br>appropriate.        | ( <i>Right Click</i> ) Intake → Quick Report →<br>Summary - Non-confidential              | -       |
| Intake Information report                    | Intake.rpt      | Displays detailed information about the<br>selected intake, including provider,<br>complainant, and activity data, as well as any<br>associated intakes. | ( <i>Right Click</i> ) Intake $\rightarrow$ Quick Report $\rightarrow$ Intake Information | -       |
| Intake Notes report                          | IntakeNotes.rpt | Identifies the intake and provider information,<br>including any supplementary notes entered<br>about the complaint/incident.                            | <i>(Right Click)</i> Intake → Quick Report → Intake<br>Notes                              | -       |
| Restraint/Seclusion Facility Death<br>Report | FacResSecl.rpt  | Displays provider information, and details of<br>any intakes resulting in death associated with<br>restraint/seclusion.                                  | <i>(Right Click)</i> Facility → Quick Report →<br>Restraint/Seclusion Death Report (F04)  | -       |

| Report Name                                                                                          | File Name              | Summary                                                                                                    | Access                                                                                                    | New in  |
|----------------------------------------------------------------------------------------------------|------------------------|----------------------------------------------------------------------------------------------------|----------------------------------------------------------------------------------------------------|---------|
|                                                                                                    |                        |                                                                                                    |                                                                                                    | Release |
| ACTS Reports (Menu Reports - 4                                                                       | 0 Total)               |                                                                                                    |                                                                                                    | I       |
| Agency Referral Summary Report                                                                       | AgencySumm.rpt         | Lists provider name and contact information,<br>as well as any intake details, sorted by<br>agencies to which the intake was referred.                                                                                                    | Reports → Agency Referral Summary Report                                                                                                    | -       |
| Allegation Detail Report                                                                             | AllegationDetail.rpt   | Four print options - Non-EMTALA/Non-<br>Deemed Allegation Detail Report, EMTALA<br>Allegation Detail Report, Deemed Allegation<br>Detail Report and EMTALA/Deemed<br>Allegation Detail Report. Displays basic intake<br>information and allegation details including<br>category, subcategory, and findings, for<br>selected criteria. | Reports → Allegation Detail Reports                                                                                                    | -       |
| Complaint/Incident Allegation<br>History report                                                      | ComplaintHistory.rpt   | Displays allegation information in both<br>graphical and text form. Allows you to<br>combine or separate provider types, and<br>provide details of, or summarize the report<br>data.                                                                                                    | Reports $\rightarrow$ Complaint/Incident Allegation History                                                                                                    | -       |
| Complaint/Incident Assignment<br>Listing report                                                      | ComplaintLog.rpt       | Lists assigned intakes and provides<br>information including provider name and ID,<br>intake number, assigned and received end<br>dates, priority, survey exit date and ID,<br>responsible SA and RO, and investigator or<br>scheduler name(s).                                                                                        | Reports → Complaint/Incident Assignment<br>Listing                                                                                                    | -       |
| Complaint/Incident Investigation<br>Log report                                                       | LogFac.rpt             | Provides detailed information about<br>investigations, including intake number,<br>priority, survey start and exit dates, findings,<br>condition-level tags, IJ tags, etc.                                                                                                    | Reports $\rightarrow$ Complaint/Incident Investigation Log                                                                                                    | -       |
| Non-Deemed Provider -<br>Immediate Jeopardy Federal<br>Incidents Investigation Timeframe<br>Report   | InvestTimeframeIJ.rpt  | Provides investigation timeliness data for<br>incident intakes with a Priority of A - IJ<br>involving non-deemed providers.                                                                                                    | $\begin{array}{l} \mbox{Reports} \rightarrow \mbox{Federal Only} \rightarrow \mbox{Federal Investigation} \\ \mbox{Timeframe Reports} \rightarrow \mbox{IJ} \rightarrow \mbox{Non-Deemed} \\ \mbox{Provider Incidents} \end{array}$ | -       |
| Death-Restraint/Seclusion report<br>(Death Associated with the Use of<br>Restraint/Seclusion Report) | RestraintSeclusion.rpt | Lists details of any deaths associated with<br>restraint and/or seclusion, including intake<br>number, whether death occurred while<br>restrained, secluded, or both, relevant dates,<br>etc.                                                                                                    | Reports → Death -Restraint/Seclusion                                                                                                    | -       |

| Report Name                                                                              | File Name                   | Summary                                                                                                    | Access                                                                                                    | New in                                        |
|------------------------------------------------------------------------------------------|-----------------------------|----------------------------------------------------------------------------------------------------|----------------------------------------------------------------------------------------------------|-----------------------------------------------|
|                                                                                          |                             |                                                                                                    |                                                                                                    | Release                                       |
| Deemed Provider Report                                                                   | DeemedAll.rpt               | Lists intakes for deemed providers with basic<br>provider and intake information, including<br>relevant dates, allegations, findings, tags<br>cited, and other totals.                                                                                                    | Reports $\rightarrow$ Deemed $\rightarrow$ Deemed Provider Report                                                                          | Available as<br>Regional<br>Report in<br>11.0 |
| Deemed Provider RO Response<br>to Survey Start Interval report                           | DeemedInterval.rpt          | There are three interval options for this report;<br>Regardless of Interval, RO Response to<br>Survey Start, or Exit dates, then select<br>number of days to use for interval. Lists<br>Deemed intakes that exceed the specified<br>interval.                                                                          | Reports $\rightarrow$ Deemed $\rightarrow$ Deemed Provider RO<br>Response to Survey Start Interval                                         | -                                             |
| EMTALA Interval Report                                                                   | EmtalaInterval.rpt          | There are three interval options for this report;<br>Regardless of Interval, RO Response to<br>Survey Start, or End dates, then select<br>number of days for interval.<br>Report lists EMTALA intakes that exceed the<br>specified interval.                                                                           | Reports $\rightarrow$ EMTALA $\rightarrow$ EMTALA Interval Report                                                                          | -                                             |
| EMTALA Tracking Report                                                                   | Emtala.rpt                  | Displays detailed information about EMTALA<br>intakes; Including receipt date, provider<br>information, alleged EMTALA violation, date<br>investigation completed, RO confirmation and<br>response, resolution, etc.                                                                                                   | Reports $\rightarrow$ EMTALA $\rightarrow$ EMTALA Tracking Report                                                                          | -                                             |
| Federal Intakes report                                                                   | FederalIntakes.rpt          | Lists Federal intakes (those linked to a<br>Federal survey) for the specified time period.<br>Includes the following fields: Intake Number,<br>Provider Name and Number, Facility ID,<br>Intake Type, Priority, Event ID, Received<br>Start Date, and Received End Date.                                               | Reports $\rightarrow$ Federal Only $\rightarrow$ Federal Intakes                                                                           | -                                             |
| Deemed Provider - Immediate<br>Jeopardy Federal Investigation<br>Timeframe Report        | InvestTimeframeIJDeemed.rpt | Displays investigation timeliness data for<br>intakes with a Priority of A - IJ involving<br>deemed providers.                                                                                                    | Reports $\rightarrow$ Federal Only $\rightarrow$ Federal Investigation<br>Timeframe Reports $\rightarrow$ IJ $\rightarrow$ Deemed Provider | -                                             |
| Deemed Providers - Non-<br>Immediate Jeopardy Federal<br>Investigation Timeframe Reports | InvestTimeframeDeemed.rpt   | Displays investigation timeliness data for non-<br>IJ intakes involving deemed providers, for<br>which an investigation was approved,<br>including provider name and number, RO<br>approval date, Investigation due date, Survey<br>start and exit dates, and days between RO<br>approval and survey start/exit dates. | Reports $\rightarrow$ Federal Only $\rightarrow$ Federal Investigation<br>Timeframe Reports $\rightarrow$ Deemed Providers - Non-IJ        | -                                             |

| Report Name                                                                      | File Name                     | Summary                                                                                                    | Access                                                                                                    | New in  |
|----------------------------------------------------------------------------------|-------------------------------|----------------------------------------------------------------------------------------------------|----------------------------------------------------------------------------------------------------|---------|
|                                                                                  |                               |                                                                                                    |                                                                                                    | Release |
| EMTALA Intakes: Federal<br>Investigation Timeframe Report                        | InvestTimeframeEmtala.rpt     | Displays investigation timeliness data for<br>EMTALA intakes, including Intake Number,<br>Provider Name and Number, Received Start<br>Date and End Date, RO Approval date,<br>Investigation Due date, and Survey Start and<br>Exit dates.                                                                                          | Reports $\rightarrow$ Federal Only $\rightarrow$ Federal Investigation<br>Timeframe Reports $\rightarrow$ EMTALA Intakes                                   | -       |
| Long Term Care: Non IJ<br>High/Medium Federal Investigation<br>Timeframe Reports | InvestTimeframeNonIJ.rpt      | Provides investigation timeliness information<br>for non-IJ High/Medium intakes involving<br>Nursing Homes.                                                                                                    | Reports → Federal Only → Federal Investigation<br>Timeframe Reports → Long Term Care → Non-IJ<br>High/ Non-IJ Medium                                       | -       |
| Hotline Call Summary report                                                      | HotlineCalls.rpt              | Lists hotline calls sorted by category for each month within the specified year, including monthly and category totals.                                                                                                    | Reports → Hotline Call Summary                                                                                                    | -       |
| Incidents Resulting in Deficiencies<br>Detail report                             | IncidentsResultingDetail.rpt  | Lists providers with incidents resulting in<br>deficiencies, including intake number, survey<br>start and exit dates, notification date,<br>deficiencies cited, and activity completion<br>dates.                                                                                                    | Reports → Deficiency Reports → Incidents<br>Resulting in Deficiencies → Incidents Resulting<br>in Deficiencies Detail                                      | -       |
| Incidents Resulting in Deficiencies<br>Summary report                            | IncidentsResultingSummary.rpt | Lists provider details and totals of incidents resulting in deficiencies for each provider.                                                                                                    | Reports $\rightarrow$ Deficiency Reports $\rightarrow$ Incidents<br>Resulting in Deficiencies $\rightarrow$ Incidents Resulting<br>in Deficiencies Summary | -       |
| Intake Interval Report<br>Intake Accredited Interval Report                      | Interval.rpt                  | Shows the number of days interval between<br>the Received End Date and the Investigation<br>Due Date, for each intake. It also provides<br>Survey Start and End Dates, and indicates<br>Priority.                                                                                                    | Reports → Interval Report → Intake Interval<br>Report / Intake Accredited Interval Report                                                                  | -       |
| Intakes without Scheduled<br>Surveys                                             | IntakesPendingInvest.rpt      | Lists data for intakes that require an<br>investigation survey, but do not have a linked<br>survey (marked as Selected on the<br>Investigation tab), including received end and<br>investigation due dates, and calendar days<br>remaining and overdue. You can group by<br>None, Priority, Provider Type, or Responsible<br>Team. | Reports → Intakes without Scheduled Surveys                                                                                                    | -       |
| Investigations Lacking Survey<br>Upload report                                   | Lack562Upload.rpt             | Lists investigations with no record of a survey<br>(CSP-SRV) upload being attempted, including<br>the number of days between the survey start<br>and exit dates, and the received start and end<br>dates.                                                                                                    | Reports → Federal Only → Investigations<br>Lacking Survey Upload                                                                                           | -       |

| Report Name                                                                                         | File Name               | Summary                                                                                                    | Access                                                                                                    | New in  |
|----------------------------------------------------------------------------------------------------|-------------------------|----------------------------------------------------------------------------------------------------|----------------------------------------------------------------------------------------------------|---------|
|                                                                                                    |                         |                                                                                                    |                                                                                                    | Release |
| Non-Deemed Provider -<br>Immediate Jeopardy Federal<br>Complaints Investigation<br>Timeframe Report | InvestTimeFrameIJ.rpt   | Displays investigation timeliness data for<br>complaint intakes with a Priority of A - IJ<br>involving non-deemed providers.                                                                                                    | $\begin{array}{l} \mbox{Reports} \rightarrow \mbox{Federal Only} \rightarrow \mbox{Federal Investigation} \\ \mbox{Timeframe Reports} \rightarrow \mbox{IJ} \rightarrow \mbox{Non-Deemed} \\ \mbox{Provider Complaints} \end{array}$ | -       |
| Outstanding Activities report                                                                       | OutInvestAct.rpt        | Lists activities, as defined on the Activities<br>tab, assigned but not yet completed, with<br>associated intake details, including activity<br>type, assigned and due dates, and<br>responsible staff.                                                            | Reports → Outstanding Activities                                                                                                    | -       |
| QE 562 Log report (Quick Entry<br>562 Log)                                                          | QE562Log.rpt            | Lists Quick Entry (QE) 562 records for a specified time frame, including provider information, Survey Exit Date, Recipient of complaint/incident report, investigating agency, and upload status.                                                                  | Reports → QE 562 Log                                                                                                    | -       |
| Substantiated Complaint by<br>Provider report                                                       | Substantiated.rpt       | Lists totals of substantiated complaints for a<br>specified period of time sorted by facility ID<br>and provider name, including total number of<br>intakes and total number of intakes linked to<br>Federal deficiencies.                                         | Reports $\rightarrow$ Substantiated Reports $\rightarrow$ Substantiated Complaint by Provider                                                                                                    | -       |
| Substantiated Complaint Detail report                                                               | SubstantiatedDetail.rpt | Lists details of substantiated complaints for<br>the specified period of time, including intake<br>number, priority, cited deficiencies (except<br>memo tags 0000, 9999, and 999K), activities,<br>and other information.                                          | Reports → Substantiated Reports →<br>Substantiated Complaint Details                                                                                                    | -       |
| Timeliness Report                                                                                   | Resolution.rpt          | Shows those intakes that exceed the user-<br>specified number of days interval for one of<br>eight resolution actions: Triage,<br>Acknowledgement, Investigation, Post-Survey<br>Contact, RO Action, SOD Issuance, Received<br>to Closure, and Forward to Closure. | Reports → Timeliness Reports                                                                                                    | -       |
| Tracking Report - SOD/POC                                                                           | TrackComplaint.rpt      | Shows SOD/POC (Statement of<br>Deficiency/Plan of Correction) -related dates<br>for intakes received within a specified time<br>period.                                                                                                    | Reports $\rightarrow$ Tracking Report SOD-POC                                                                                                    | -       |
| Complaint/Incident Volume By<br>Week report                                                         | NumCompCumm.rpt         | Displays a bar graph of the total number of intakes received on each day of the week, totaled for each week.                                                                                                    | Reports $\rightarrow$ Volume Reports $\rightarrow$<br>Complaint/Incident Volume by Week                                                                                                    | -       |

| Report Name                                                                                         | File Name               | Summary                                                                                                    | Access                                                                                                    | New in  |
|----------------------------------------------------------------------------------------------------|-------------------------|----------------------------------------------------------------------------------------------------|----------------------------------------------------------------------------------------------------|---------|
|                                                                                                    |                         |                                                                                                    |                                                                                                    | Release |
| Volume by Location Received -<br>Detail report /<br>Volume by Responsible Team -<br>Detail report   | NoOfComplaints.rpt      | Displays the number of intakes received by day of month, sorted respectively by each location and responsible team.                                                                                             | Reports $\rightarrow$ Volume Reports $\rightarrow$ Details<br>$\rightarrow$ Volume By Location Received<br>$\rightarrow$ Volume By Responsible Team | -       |
| Volume by Location Received -<br>Summary report /<br>Volume by Responsible Team -<br>Summary report | SummNumbBar.rpt         | Displays the number of intakes received by<br>day of month, sorted respectively by each<br>location and responsible team, in bar graph<br>and text formats, including ranks and<br>percentages.                 | Reports $\rightarrow$ Volume Reports $\rightarrow$ Summary<br>$\rightarrow$ Volume By Location Received<br>$\rightarrow$ Volume By Responsible Team | -       |
| Weekly Summary report                                                                               | NumbCompWeek.rpt        | Displays the number of intakes received each<br>day throughout the specified week for each<br>responsible team in table form.                                                                                   | Reports $\rightarrow$ Volume Reports $\rightarrow$ Weekly Summary                                                                                   | -       |
| Print Batched Letters                                                                               |                         | Allows you to batch print letters, rather than<br>printing each letter as it is created. You can<br>list your batched letters only, or define a<br>custom filter of work units/team, and ASPEN<br>applications. | Report → Print Batched Letters                                                                                                    | -       |
| Transactions Report                                                                                 | TransactionTracking.rpt | Lists upload transactions for a specified<br>period. There are numerous selection options<br>for transactions, including an RO quick list of<br>initial and flagged kits.                                       | Tracking $\rightarrow$ Transactions $\rightarrow$ OK $\rightarrow$ PRINT                                                                            | -       |
| Intakes Requiring RO<br>Authorization report                                                        | IntakesROAuth.rpt       | Displays only intakes received within a specified period of time for which RO authorization is required, including Deemed, EMTALA and D/R/S intakes.                                                            | Reports $\rightarrow$ Federal Only $\rightarrow$ Intakes Requiring RO Authorization                                                                 | 10.2    |
| Facilities with Few (##) or No<br>Intakes report                                                    | FacWoIntk.rpt           | Lists all facilities without any intakes, or with<br>fewer intakes than the specified amount<br>within the specified timeframe.                                                                                 | Reports $\rightarrow$ Volume Reports $\rightarrow$ Facilities with Few or No Intakes                                                                | 10.2    |
| Investigation Survey Categories<br>report                                                           | InvestCateg.rpt         | Displays a list of investigations grouped by<br>survey categories for a specified timeframe.                                                                                                    | Reports → Investigation Survey Categories                                                                                                    | 10.2    |
| Investigation Deficiency Types<br>report                                                            | InvestDefType.rpt       | Lists the type of deficiencies (condition,<br>standard, or none), cited tags, and totals for<br>all specified investigation surveys for each<br>provider.                                                       | Reports → Deficiency Reports → Investigation<br>Deficiency Types                                                                                    | 10.2    |
| Federal Intake Volume by State<br>(This report is only available for<br>RO users.)                  | ACTSWorkloadEntries.rpt | RO Mode Only. Displays daily workload<br>entries for a specified timeframe for each<br>state in the RO. Only Federal intakes are<br>included.                                                                   | Reports $\rightarrow$ Volume Reports $\rightarrow$ Federal Intake Volume by State                                                                   | 10.2    |

| Report Name                                                                                            | File Name                | Summary                                                                                                    | Access                                                                                                    | New in                                                 |
|----------------------------------------------------------------------------------------------------|--------------------------|----------------------------------------------------------------------------------------------------|----------------------------------------------------------------------------------------------------|--------------------------------------------------------|
|                                                                                                    |                          |                                                                                                    |                                                                                                    | Release                                                |
| AEM Reports (33 Total)                                                                                 |                          |                                                                                                    |                                                                                                    |                                                        |
| Action Items/Next Steps report                                                                         | EnfCaseNext.rpt          | Details action items, Federal and/or state next<br>steps, and case statuses associated with<br>selected facilities for selected date range.                                                                                                    | Reports → Enforcement Reports → Action<br>Items/Next Steps                                                                                                    | -                                                      |
| Case Counts report                                                                                     | EnfCaseCounts.rpt        | Basic report displaying case counts with various filter combinations, including date range, facility and case types, with a CDC case type option.                                                                                                    | Reports → Enforcement Reports → Case<br>Reports → Case Counts                                                                                                    | Updated for<br>CDC case<br>type filtering<br>in 11.9.3 |
| Cases in Which No Letter Sent<br>report<br>(Cases For Which No Letter Has<br>Been Sent)                | EnfOpenCasesNoLetter.rpt | Lists cases in which no letter has been sent<br>to date, with the default First Date based on<br>facility type. Basic report that allows SA/RO to<br>focus on a key early processing step. The<br>Cycle Start to Today count applies to task not<br>yet completed as of current date: SA first<br>letter, initial transfer to RO, or RO first letter.                | Reports $\rightarrow$ Enforcement Reports $\rightarrow$ Case<br>Reports $\rightarrow$ Cases in Which No Letter Sent<br>*Available in RO mode to generate by region<br>from Regional Reports. | Available as<br>Regional<br>Report in<br>10.7          |
| Cases Not Transferred to RO<br>report                                                                  | EnfCaseNotTxToRO.rpt     | Lists Enforcement cases that should have<br>been transferred to the RO, but the Initial<br>Transfer to RO field is not filled in, with the<br>default First Date based on facility type. All<br>Past Noncompliance cases meeting this<br>criteria will appear, however. Verify current<br>policy. Reformat the report layout to give<br>Provider and Case specifics. | Reports → Enforcement Reports → Case<br>Reports → Cases Not Transferred to RO<br>*Available in RO mode to generate by region<br>from Regional Reports.                                       | Available as<br>Regional<br>Report in<br>10.7          |
| CLIA Enforcement Sanction<br>Report<br>(Only available when selection set<br>includes CLIA facilities) | EnfCLIASanctions.rpt     | Prints report titled CLIA (Clinical Laboratory<br>Improvement Amendments) Enforcement<br>Sanction Log. Prints facility, survey, sanction,<br>and registry information based on the filter<br>screen.                                                                                                    | Reports $\rightarrow$ Enforcement Reports $\rightarrow$ CLIA<br>Enforcement Sanction Report                                                                                                  | -                                                      |
| CLIA Enforcement Registry Report<br>(Only available when selection set<br>includes CLIA facilities)    | EnfCLIARegistry.rpt      | Prints report titled CLIA (Clinical Laboratory<br>Improvement Amendments) Enforcements<br>Registry Log. Prints certificate status,<br>sanction, and registry information based on<br>the filter screen.                                                                                                    | Reports → Enforcement Reports → CLIA<br>Enforcement Registry Report                                                                                                    | -                                                      |

| Report Name                                                              | File Name                   | Summary                                                                                                    | Access                                                                                                    | New in                                                 |
|--------------------------------------------------------------------------|-----------------------------|----------------------------------------------------------------------------------------------------|----------------------------------------------------------------------------------------------------|--------------------------------------------------------|
|                                                                          |                             |                                                                                                    |                                                                                                    | Release                                                |
| CMPTS Case Profile report<br>(Civil Monetary Penalty Tracking<br>System) | CMPTSProfile.rpt            | <b>RO mode only</b> - From the CMPTS List<br>window, select the specific facility for which<br>you want to create a list, click MODIFY<br>button, then click PRINT to view case details.                                            | Tracking → CMPTS List                                                                                                    | -                                                      |
| CMPTS List report<br>(Civil Monetary Penalty Tracking<br>System)         | CMPTSList.rpt               | <b>RO mode only</b> - From the CMPTS List<br>window, select PRINT button to create report<br>that displays all facilities shown on the<br>CMPTS List window, including Provider and<br>Case specifics.                              | Available from either path:<br>Reports $\rightarrow$ Enforcement Reports $\rightarrow$ CMPs $\rightarrow$<br>CMPTS List<br>Tracking $\rightarrow$ CMPTS List | Reformatted<br>in 10.7                                 |
| Denial of Payment report                                                 | EnfDenialPayment.rpt        | Prints enforcement cases with Denial of<br>Payment remedies/sanctions and the related<br>information, according to user-defined<br>selection criteria. Reformat the report layout<br>to give Provider and Case specifics.           | Reports → Enforcement Reports → Remedies<br>→ Denial of Payment<br>*Available in RO mode to generate by region<br>from Regional Reports                      | Available as<br>Regional<br>Report in<br>10.7          |
| Case Log report (Enforcement<br>Case Log)                                | EnfCaseLog.rpt              | A list of enforcement cases filtered and<br>ordered by report filter selections, including,<br>date range, facility and case type, with a CDC<br>case type option.                                                                  | Reports → Enforcement Reports → Case<br>Reports → Case Log<br>*Available in RO mode to generate by region<br>from Regional Reports                           | Updated for<br>CDC case<br>type filtering<br>in 11.9.3 |
| Case Profile report<br>(Enforcement Case Profile)                        | EnfProfile.rpt              | Displays the currently selected Enforcement<br>Case with the following information: Facility,<br>Case Summary, Visit, IJ Situations,<br>Remedies, Civil Money Penalty, Notice,<br>NATCEP, Hearing, Case Workers, and Case<br>Notes. | Reports → Enforcement Reports → Case Profile                                                                                                    | -                                                      |
| Facility Enforcement History report                                      | EnfFacHist.rpt              | Lists a summary of all enforcement cases for<br>the selected facility within a specified date<br>range, including case dates, type and status,<br>surveys, remedies and hearing information                                         | Reports → Enforcement Reports → Facility<br>Enforcement History                                                                                              | -                                                      |
| Enforcement Transactions Report                                          | TransactionTracking_Enf.rpt | Lists facility and enforcement case details for all transactions in the selected time frame.                                                                                                    | Tracking $\rightarrow$ Transactions $\rightarrow$ All Transactions for Specified Period (Enforcements)                                                       | -                                                      |

| Report Name                                    | File Name                | Summary                                                                                                    | Access                                                                                                    | New in                                                 |
|------------------------------------------------|--------------------------|----------------------------------------------------------------------------------------------------|----------------------------------------------------------------------------------------------------|--------------------------------------------------------|
|                                                |                          |                                                                                                    |                                                                                                    | Release                                                |
| Federal CMP Analysis report                    | EnfCMPAnalysis.rpt       | Lists Federal Civil Monetary Penalties<br>(CMPs) for the selected criteria, including<br>Facility information, CMP Tracking System<br>(CMPTS) #, Cycle Start Date and relevant<br>CMP information. There is a comprehensive<br>summary section that can be printed for<br>analysis of CMP trends. Reformat the report<br>layout to give Provider and Case specifics. | Reports → Enforcement Reports → CMPs →<br>Federal CMP Analysis<br>*Available in RO mode to generate by region<br>from Regional Reports                                                                                                    | Available as<br>Regional<br>Report in<br>10.7          |
| Federal CMP Due report                         | EnfCMPDue.rpt            | Details the total Federal Civil Monetary<br>Penalty (CMP) amount due and the related<br>CMP information for each enforcement case<br>with Federal CMP(s) that have not been paid<br>in full yet. Reformat the report layout to give<br>Provider and Case specifics.                                                                                                  | Reports → Enforcement Reports → CMPs →<br>Federal CMP Due<br>*Available in RO mode to generate by region<br>from Regional Reports                                                                                                    | Available as<br>Regional<br>Report in<br>10.7          |
| Federal/State CMP Tracking report              | EnfCMPTrack.rpt          | Lists important civil Monetary Penalty (CMP)<br>information for the selected criteria, which is<br>useful for the every day tracking and<br>processing of CMPs at the state level                                                                                                    | Reports → Enforcement Reports →<br>Federal/State CMP Tracking                                                                                                    | -                                                      |
| G+ Enforcement Report - Phase 1<br>and Phase 2 | AEM: EnfImmImpReqRem.rpt | Lists surveys at S/S G level or above, relating<br>to regulations for Long Term Care Facilities -<br>Fed-F-16.01.                                                                                                    | $\begin{array}{l} \mbox{Reports} \rightarrow \mbox{Enforcement Reports} \rightarrow \mbox{Remedies} \\ \rightarrow \mbox{G+ Enforcement Report - Phase 1 and Phase 2} \\ \mbox{*Available in RO mode to generate by region} \\ \mbox{from Regional Reports} \\ \mbox{Reports} \rightarrow \mbox{Regional Reports} \rightarrow \mbox{G+ Enforcement} \\ \mbox{Report - Phase 1 and Phase 2} \rightarrow \mbox{Generate} \\ \mbox{Report} \rightarrow \mbox{Select Facility Type} \rightarrow \mbox{OK} \rightarrow \mbox{View} \end{array}$ | 11.3                                                   |
| IDR Processing Times report                    | IDRProcessingtime.rpt    | Prints dates related to the Informal Dispute<br>Resolution (IDR) process for surveys that<br>have IDR, and gives the total number of days.                                                                                                    | Reports $\rightarrow$ Enforcement Reports $\rightarrow$ IDR<br>Processing Times                                                                                                    | -                                                      |
| IDR/IIDR Report                                | IDRDetail.rpt            | Lists enforcement cases with Informal<br>Dispute Resolution (IDR) and Independent<br>Informal Dispute Resolution (IIDR) activity.<br>Includes filters for date range, facility and                                                                                                    | Reports → Enforcement Reports → Ancillary<br>Reports → IDR/IIDR Report<br>*Available in RO mode to generate by region<br>from Regional Reports                                                                                                    | Updated for<br>CDC case<br>type filtering<br>in 11.9.3 |

| Report Name                          | File Name               | Summary                                                                                                    | Access                                                                                                    | New in                                        |
|--------------------------------------|-------------------------|----------------------------------------------------------------------------------------------------|----------------------------------------------------------------------------------------------------|-----------------------------------------------|
|                                      |                         |                                                                                                    |                                                                                                    | Release                                       |
| Immediate Jeopardy Timeline report   | EnfJeopardyTimeline.rpt | Displays IJ case timeframes between IJ discovery and compliance.                                                                                                    | Reports → Enforcement Reports → Immediate<br>Jeopardy Timeline<br>*Available in RO mode to generate by region<br>from Regional Reports.               | -                                             |
| Mandatory DPNA Timeline report       | EnfDCTimeline.rpt       | Lists cases with Denial Payment for new<br>Admissions (DPNA) remedies and the<br>relevant data for denial of payment. Available<br>filters include, time period, S/S range, case<br>worker, and only cases within 14 days of 70th<br>day.                                                                                                    | Reports → Enforcement Reports → Mandatory<br>DPNA Timeline<br>*Available in RO mode to generate by region<br>from Regional Reports                    | -                                             |
| Medicare Hearing Status report       | EnfHearingStatus.rpt    | Lists cases with Medicare hearings and their<br>current status.                                                                                                    | Reports $\rightarrow$ Enforcement Reports $\rightarrow$ Medicare Hearing Status                                                                       | -                                             |
| NATCEP Loss report                   | EnfNATCEPLoss.rpt       | Lists cases with Nurse Aide Training and<br>Competency Evaluation Program (NATCEP)<br>loss data, primary loss reason, effective date,<br>last day of loss state waiver effective date<br>and CHOW restart date.                                                                                                    | Reports → Enforcement Reports → NATCEP<br>Loss                                                                                                    | -                                             |
| State CMP Due report                 | EnfStCMPDue.rpt         | Prints the total State Civil Monetary Penalty<br>(CMP) amount due and the related CMP<br>information for each enforcement case with<br>state CMP(s) that have not been paid in full<br>yet.                                                                                                    | Reports $\rightarrow$ Enforcement Reports $\rightarrow$ State CMP Due                                                                                 | -                                             |
| Survey IDR/IIDR Detail report        | IDRDetaiOneSurveyl.rpt  | Prints IDR/IIDR information related to the associated survey.                                                                                                    | Informal Dispute Resolution - IDR for Survey window $\rightarrow$ Print button                                                                        | -                                             |
| Surveys Not in an AEM Case<br>report | EnfSurveyNotInCase.rpt  | Lists surveys not currently attached to an<br>enforcement case. Allows user to configure<br>for date range, survey type, and<br>scope/severity, with the default First Date<br>based on facility type.<br>Enlarge / correct the Report Selection screen<br>to show all fields. (Currently, some fields are<br>cut off.) Reformatted, for easier viewing. | Reports → Enforcement Reports → Case<br>Reports → Surveys Not in an AEM Case<br>*Available in RO mode to generate by region<br>from Regional Reports. | Available as<br>Regional<br>Report in<br>10.7 |
| Termination report                   | EnfTermination.rpt      | This report prints enforcement cases with termination remedies/sanctions and the related information, according to the selected report filters.                                                                                                    | Reports → Enforcement Reports → Remedies<br>→ Termination<br>*Available in RO mode to generate by region<br>from Regional Reports.                    | Available as<br>Regional<br>Report in<br>10.7 |

| Report Name                                                          | File Name                   | Summary                                                                                                    | Access                                                                                                    | New in<br>Release                             |
|----------------------------------------------------------------------|-----------------------------|----------------------------------------------------------------------------------------------------|----------------------------------------------------------------------------------------------------|-----------------------------------------------|
| Waiver Report                                                        | AEMWaivers.rpt              | Lists enforcement cases with citations citing waivers defined by the selected criteria.                                                                                                    | $\begin{array}{l} \text{Reports} \rightarrow \text{Enforcement Reports} \rightarrow \text{Waiver} \\ \text{Report} \end{array}$                                | -                                             |
| Cases Not Uploaded report (AEM<br>Enforcement Cases Not<br>Uploaded) | AEM:EnfCasesNotUploaded.rpt | Lists cases never successfully uploaded to<br>National, have their first upload pending for<br>tonight, and that have been previously<br>uploaded but had a "Delete from National"<br>with no subsequent successful uploads. Also<br>includes the highest S/S for the first visit and<br>the whole case cycle. The number of days<br>uses the difference between cycle start and<br>end dates. | Reports → Enforcement Reports → Cases Not<br>Uploaded                                                                                                    | 10.3                                          |
| CMP Analytic Tool Report                                             | AEM:EnfCMPAnalyticTool.rpt  | Lists current and potential CMP cases, with<br>the information used by the CMP Calculation<br>Tool to calculate CMP amounts. Allows users<br>to configure by case status, SA/RO primary<br>worker, facility type, case type, and date<br>range, and helps ROs track how CMPs are<br>calculated.                                                                                                | Reports → Enforcement Reports → CMP<br>Analytic Tool Report                                                                                                    | 10.5                                          |
| Repeat Deficiency Cases Report                                       | AEM:EnfRepDefs.rpt          | Lists cases with repeat deficiencies. Includes<br>CCN, provider name, enforcement case ID,<br>current and prior survey dates, the repeated<br>deficiency with related S/S, and whether the<br>repeated deficiency is worse, the same, or<br>improved.                                                                                                    | Reports → Enforcement Reports → Survey<br>Citations → Repeat Deficiencies Cases Report<br>*Available in RO mode to generate by region<br>from Regional Reports | Available as<br>Regional<br>Report in<br>10.7 |
| Special Focus Facilities report                                      | SpecialFocusFacility.rpt    | Lists facilities based on the Special Focus<br>periods entered in the Facility Properties<br>window Other tab. Includes the facility name,<br>ID, CCN, and address, as well as the special<br>focus period date range.                                                                                                    | Reports → Enforcement Reports → Survey<br>Citations → Special Focus Faclities<br>*Available in RO mode to generate by region<br>from Regional Reports          | Available as<br>Regional<br>Report in<br>10.7 |
| CMS 2567 Sent to Facilities report                                   | CMS2567SentToFac.rpt        | Lists surveys by facility with the survey event<br>ID, exit date, and type, with the number of<br>days since the exit date the CMS 2567 form<br>was sent to the facility. Surveys with no 2567<br>sent to facilities can also be listed. Includes<br>facility name, address, ID, CCN, state key,<br>and license number.                                                                        | Reports → Enforcement Reports → Survey<br>Citations →CMS 2567 Sent to Faclities<br>*Available in RO mode to generate by region<br>from Regional Reports        | Available as<br>Regional<br>Report in<br>10.7 |

| Report Name                                                                           | File Name                   | Summary                                                                                                    | Access                                                                                                    | New in<br>Release |
|---------------------------------------------------------------------------------------|-----------------------------|----------------------------------------------------------------------------------------------------|----------------------------------------------------------------------------------------------------|-------------------|
| AEM Reports - Draft Reports (16                                                       | Total)                      |                                                                                                    |                                                                                                    |                   |
| Checks Received report                                                                | EnfChecksReceived.rpt       | Lists facility, enforcement case, and cycle information, as well as check amount and date received.                                                                            | Reports → Enforcement Reports → Draft<br>Reports → Checks Received                                                                                              | -                 |
| Cases Closed report<br>(Closed Cases Report)                                          | EnfClosedCases.rpt          | List of closed cases, with facility and date information.                                                                                                    | $\begin{array}{l} \text{Reports} \rightarrow \text{Enforcement Reports} \rightarrow \text{Draft} \\ \text{Reports} \rightarrow \text{Cases Closed} \end{array}$ | -                 |
| CMPs Paid report                                                                      | EnfCMPPaid.rpt              | Lists Civil Monetary Penalty (CMP) amounts<br>and dates collected according to user-<br>specified selection criteria.                                                          | Reports → Enforcement Reports → Draft<br>Reports → CMPs Paid                                                                                                    | -                 |
| Compliance Issues (Detail) report                                                     | EnfComplianceIssues.rpt     | A list of cases showing the timeline of the<br>state's 1st visit, sending to the RO, total<br>number of visits and the interval between<br>cycle start and compliance dates.   | Reports → Enforcement Reports → Draft<br>Reports → Compliance Issues                                                                                            | -                 |
| NATCEP Current report<br>(Facility Quick List)                                        | FacilityList.rpt            | Prints Facility Quick List, including facility address and contact information.                                                                                                | Reports $\rightarrow$ Enforcement Reports $\rightarrow$ Draft<br>Reports $\rightarrow$ NATCEP Current                                                           | -                 |
| All Pending Remedies report<br>(Pending Remedy Counts - Detail)                       | EnfAllPendingRemedy.rpt     | Lists counts of all remedies with a current Pending status.                                                                                                    | Reports → Enforcement Reports → Draft<br>Reports → All Pending Remedies                                                                                         | -                 |
| Remedy Counts Detail report<br>(Pending Remedy Counts – Detail)                       | EnfPendingRemedy.rpt        | Lists details of select remedies that have a current Pending status.                                                                                                    | Reports → Enforcement Reports → Draft<br>Reports → Remedy Counts Detail                                                                                         | -                 |
| (Pending) Remedy Counts<br>Summary report                                             | EnfPendingRemedySummary.rpt | Summary counts and details of pending remedies for the selected report criteria.                                                                                               | Reports $\rightarrow$ Enforcement Reports $\rightarrow$ Draft<br>Reports $\rightarrow$ Remedy Counts Summary                                                    | -                 |
| OMR: Pend. Terminations report<br>(Pending Terminations Report)                       | EnfPendingTermination.rpt   | Lists cases that potentially are going to be terminated (Remedy 11B - Mandatory Termination), and dates for the terminations.                                                  | Reports $\rightarrow$ Enforcement Reports $\rightarrow$ Draft<br>Reports $\rightarrow$ OMR: Pend. Terminations                                                  | -                 |
| OMR: RO Early Proc. Times<br>report<br>(RO Early Processing Times –<br>Detail Report) | EnfEarlyProcess.rpt         | Displays Office of Medical Review (OMR)<br>facility and enforcement case information,<br>and RO processing times by provider,<br>according to user-defined selection criteria. | Reports → Enforcement Reports → Draft<br>Reports → OMR: RO Early Proc. Times                                                                                    | -                 |

| Report Name                                                                                    | File Name                   | Summary                                                                                                    | Access                                                                                                    | New in  |
|------------------------------------------------------------------------------------------------|-----------------------------|----------------------------------------------------------------------------------------------------|----------------------------------------------------------------------------------------------------|---------|
|                                                                                                |                             |                                                                                                    |                                                                                                    | Release |
| RO Multi Processing Times<br>(Detail) report                                                   | EnfMultiProcess.rpt         | Lists cases on which the RO is working, with timeframes from sending notices, and performing revisits to closure.                                                                                                    | $\begin{array}{l} \text{Reports} \rightarrow \text{Enforcement Reports} \rightarrow \text{Draft} \\ \text{Reports} \rightarrow \text{RO Multi Process Times} \end{array}$ | -       |
| OMR: RO-SA Early Proc. Times<br>report<br>(RO State Early Processing Times<br>- Detail Report) | EnfStateEarlyProcess.rpt    | Lists Office of Medical Review (OMR)<br>timeframes for SA and RO processing of<br>enforcement cases                                                                                                    | Reports → Enforcement Reports → Draft<br>Reports → OMR: RO-SA Early Proc. Times                                                                                           | -       |
| SA Perf. Eval: 6 Month<br>Compliance report                                                    | EnfSAPerfEval.rpt           | Lists facility and initial visit information for<br>cases without compliance by the 90th and<br>160th day of the case, as well as the 6 month<br>termination date, for SA Performance<br>analysis of compliance processing. | Reports → Enforcement Reports → Draft<br>Reports → SA Perf: 6 Month Compliance                                                                                            | -       |
| SA Perf: IJ Process report<br>(SA Perf Eval: IJ Term. Process)                                 | EnflJTermProcess.rpt        | Lists cases with Immediate Jeopardy (IJ)<br>situations, including initial and IJ visits, for<br>State Agency Performance analysis of IJ<br>processing                                                                       | Reports → Enforcement Reports → Draft<br>Reports → SA Perf: IJ Process                                                                                                    | -       |
| State Visit Processing Times<br>(Detail) report                                                | EnfStateVisit.rpt           | Displays facility enforcement cases and the intervals between visits for the case, and the intervals between visits for the case and the RO Received date.                                                                  | Reports $\rightarrow$ Enforcement Reports $\rightarrow$ Draft<br>Reports $\rightarrow$ State Visit Processing Times                                                       | -       |
| OMR: Term. Facilities report<br>(Terminated Facilities Report)                                 | EnfTerminatedFacilities.rpt | Lists information for all the terminated<br>facilities based on the report selection criteria,<br>including process beginning, end and visit<br>dates.                                                                      | Reports $\rightarrow$ Enforcement Reports $\rightarrow$ Draft<br>Reports $\rightarrow$ OMR: Term. Facilities                                                              | -       |

| Report Name                                                          | File Name                     | Summary                                                                                                    | Access                                                                                                    | New in<br>Release |
|----------------------------------------------------------------------|-------------------------------|----------------------------------------------------------------------------------------------------|----------------------------------------------------------------------------------------------------|-------------------|
| CLIA (7 Total)                                                       |                               |                                                                                                    |                                                                                                    |                   |
| CLIA 116 Application List report                                     | CLIA116AppList.rpt            | Provides CLIA 116 application information,<br>including CLIA number, lab information, SA<br>received and 116 complete dates, added by<br>name, paid in full and upload status, and type<br>of application for selected date range. | Reports $\rightarrow$ CLIA Reports $\rightarrow$ CLIA 116 Application<br>List                                                           | -                 |
| CLIA Laboratory Profile Report                                       | CLIALabSrchList.rpt           | Displays a list of all CLIA laboratories that<br>match the specified report selection criteria,<br>including facility, director, and certification<br>information.                                                                 | Reports $\rightarrow$ CLIA Reports $\rightarrow$ CLIA Laboratory<br>Profile Report                                                      | -                 |
| CLIA Nightly Facility Update report                                  | CLIANightlyFacilityUpdate.rpt | Shows facility changes made in CLIA applied to provider records in ASPEN by the nightly extract process.                                                                                                    | $\begin{array}{l} \text{Reports} \rightarrow \text{CLIA Reports} \rightarrow \text{CLIA Nightly Facility} \\ \text{Update} \end{array}$ | -                 |
| No. of Sites Mismatch report<br>(Number of Sites Mismatch<br>Report) | CLIANoSitesMismatch.rpt       | Displays a list of all CLIA laboratories where<br>the number of sites entered does not match<br>the value entered in the Number of Sites field.                                                                                    | Reports $\rightarrow$ CLIA Reports $\rightarrow$ No. of Sites Mismatch                                                                  | -                 |
| QC Exclusion report                                                  | CLIAQCExclusion.rpt           | Lists all Quality Control (QC) exclusion tags assigned during a specified date range.                                                                                                    | Reports $\rightarrow$ CLIA Reports $\rightarrow$ QC Exclusion                                                                           | -                 |
| Discrepancy report (Validation<br>Survey Discrepancy Report)         | CLIADiscrepancy.rpt           | Lists CLIA labs with discrepancies in specialty data found during a validation survey.                                                                                                    | Reports $\rightarrow$ CLIA Reports $\rightarrow$ Discrepancy                                                                            | -                 |
| Workload Monitoring report (CLIA<br>Workload Monitoring)             | CLIAWorkloadMonitoring.rpt    | Provides total counts and survey information<br>for survey categories for a specified date<br>range.                                                                                                    | Reports → CLIA Reports → Workload<br>Monitoring                                                                                         | -                 |

| Report Name                    | File Name                           | Summary                                                                                                    | Access                                                                                                    | New in  |
|--------------------------------|-------------------------------------|----------------------------------------------------------------------------------------------------|----------------------------------------------------------------------------------------------------|---------|
|                                |                                     |                                                                                                    |                                                                                                    | Release |
| CMS Forms (31 Total)<br>CMS-29 | Form29.rpt                          | Provides facility name, address, type, phone,<br>email, and active date information for a<br>selected administrator.                                                                                                    | Certification Sheet $\rightarrow$ App/CDE (CMS-29/30E)<br>$\rightarrow$ PRINT                                                       | -       |
| CMS-30E                        | Form30E.rpt                         | Rural Health Clinic Survey Report - Crucial<br>Data Extract                                                                                                    | Certification Sheet $\rightarrow$ App/CDE (CMS-29/30E)<br>$\rightarrow$ PRINT                                                       | -       |
| CMS-359                        | Corf359.rpt                         | Comprehensive Outpatient Rehabilitation<br>Facility Report for Certification to Participate<br>in the Medicare Program                                                                                                    | Certification Sheet $\rightarrow$ Application (CMS-359) $\rightarrow$ PRINT                                                         | -       |
| CMS-377                        | Form377.rpt                         | Ambulatory Surgical Center Request for<br>Certification in the Medicare Program                                                                                                    | Certification Sheet $\rightarrow$ App/CDE (CMS-377/378E)<br>$\rightarrow$ PRINT                                                     | -       |
| CMS-378E                       | Form378ee.rpt                       | Ambulatory Surgical Center Survey Report<br>Crucial Data Extract                                                                                                    | Certification Sheet $\rightarrow$ App/CDE (CMS-377/378E)<br>$\rightarrow$ PRINT                                                     | -       |
| CMS-417                        | Hospice_417.rpt                     | Hospice Request for Certification in the<br>Medicare Program                                                                                                    | Certification Sheet $\rightarrow$ Application (CMS-417) $\rightarrow$ PRINT                                                         | -       |
| CMS-562 Form                   | cms562.rpt                          | Medicare/Medicaid/CLIA Complaint Form                                                                                                    | Intake Sheet $\rightarrow$ Deemed tab $\rightarrow$ PRINT CMS 562 Form                                                              | -       |
| CMS-643                        | Hospice643.rpt                      | Hospice Survey and Deficiencies Report                                                                                                    | Certification Sheet $\rightarrow$ Application (CMS-643) $\rightarrow$ PRINT                                                         | -       |
| CMS-670                        | FORM CMS-670                        | Survey Team Composition and Workload<br>Report                                                                                                    | Survey Node $\rightarrow$ Print Form $\rightarrow$ CMS 670                                                                          | -       |
| State Workload Report          | oSt670.rpt                          | Presents all of the state workload information<br>entered on the CMS-670 form for a selected<br>survey, showing specifically the total hours for<br>each surveyor on the survey team and the<br>total office hours that were entered for that<br>survey. | Survey Node → Print Form                                                                                                    | -       |
| 670 Summary (670s)             | o670SummaryWithoutGroupBySurvey.rpt | Lists surveys during the specified period of<br>time in alphabetical order by facility for<br>selected regulation sets. Survey team size,<br>exit date, and personnel hours for each<br>survey are included in the report.                               | Reports → Survey History Reports → 670<br>Summary (670S)                                                                            | -       |
| 670 Summary (670S)             | o670Summary.rpt                     | Lists surveys during the specified period of<br>time by survey type for selected regulation<br>sets. Survey team size, exit date, and<br>personnel hours for each survey are included<br>in the report.                                                  | Reports $\rightarrow$ Survey History Reports $\rightarrow$ 670<br>Summary (670S) – with <i>Group By Survey Type</i> option selected | -       |

| Report Name | File Name             | Summary                                                                                                    | Access                                                                           | New in  |
|-------------|-----------------------|----------------------------------------------------------------------------------------------------|----------------------------------------------------------------------------------|---------|
|             |                       |                                                                                                    |                                                                                  | Release |
| CMS-671     | LTC671Application.rpt | Long Term Care Facility Application for<br>Medicare and Medicaid                                                                                   | Certification Sheet $\rightarrow$ Application (CMS 671) $\rightarrow$ PRINT      | -       |
| CMS-672     | Census672.rpt         | Resident Census and Conditions of<br>Residents                                                                                                    | Certification Sheet $\rightarrow$ Census (CMS-672) $\rightarrow$ PRINT           | -       |
| CMS-1539    | o1539.rpt             | Medicare/Medicaid Certification and<br>Transmittal                                                                                                 | Certification Sheet $\rightarrow$ Transmittal (CMS-1539)<br>$\rightarrow$ PRINT  | -       |
| CMS-1541A   | FORM CMS-1541A        | Request for Survey of Section 489.20 and<br>Section 489.24 Essentials of Provider<br>Agreements                                                    | Intake Sheet $\rightarrow$ Deemed tab $\rightarrow$ PRINT CMS 1541A Form         | -       |
| CMS-1541B   | FORM CMS-1541B        | Responsibilities of Medicare Participating<br>Hospitals in Emergency Cases Investigation<br>Report                                                 | Intake Sheet → Deemed tab → PRINT CMS<br>1541B Form                              | -       |
| CMS-1557    | ohfca1557.rpt         | Survey Report Form (CLIA)                                                                                                    | Certification Sheet $\rightarrow$ Survey (CMS-1557) $\rightarrow$ PRINT          | -       |
| CMS-1572A   | ohcfa1572.rpt         | Home Health Agencies Survey and<br>Deficiencies Report                                                                                             | Certification Sheet $\rightarrow$ Application (CMS-1572A)<br>$\rightarrow$ PRINT | -       |
| CMS-1856    | Form1856.rpt          | Request for Certification in the Medicare<br>and/or Medicaid Program to Provide<br>Outpatient Physical Therapy and/or Speech<br>Pathology Services | Certification Sheet → Application (CMS-1856)<br>→ PRINT                          | -       |
| CMS-1880    | Surv1880xray.rpt      | Request for Certification as Supplier of<br>Portable X-Ray Services under the<br>Medicare/Medicaid Program                                         | Certification Sheet $\rightarrow$ Application (CMS-1880)<br>$\rightarrow$ PRINT  | -       |
| CMS-1893E   | Form1893E.rpt         | Outpatient Physical Therapy Survey - Speech<br>Pathology Report Crucial Data Extract                                                               | Obsolete (v8.7 per DTR-1755)                                                     | -       |

| Report Name                                  | File Name        | Summary                                                                                                    | Access                                                                           | New in  |
|----------------------------------------------|------------------|----------------------------------------------------------------------------------------------------|----------------------------------------------------------------------------------|---------|
|                                              |                  |                                                                                                    |                                                                                  | Release |
| CMS-2567                                     | o2567.rpt        | Statement of Deficiencies and Plan of<br>Correction                                                                                                    | Survey Node $\rightarrow$ Print Form $\rightarrow$ CMS 2567                      | -       |
| CMS-2567B                                    | o2567B.rpt       | Post-Certification Revisit Report                                                                                                    | Survey Node $\rightarrow$ Print Form $\rightarrow$ CMS 2567B                     | -       |
| CMS-2567                                     | o2567Large.rpt   | Lists all of the tags cited for a particular<br>survey as well as all of the citation text that<br>was entered for each tag.                                                         | Survey Node $\rightarrow$ Print Form                                             | -       |
| CMS-2567                                     | oSt2567.rpt      | Lists all of the state tags cited for a particular<br>survey as well as all of the citation text that<br>was entered for each tag.                                                   | Survey Node $\rightarrow$ Print Form                                             | -       |
| CMS-2567                                     | oSt2567Large.rpt | Lists all of the state tags cited for a particular<br>survey as well as all of the citation text that<br>was entered for each tag.                                                   | Survey Node $\rightarrow$ Print Form                                             | -       |
| CMS-2786 Form<br>(Fire Safety Survey Report) | Form CMS-2786    | Fire Safety Survey Report Crucial Data<br>Extract                                                                                                    | Certification Sheet $\rightarrow$ LSC 2786 tab $\rightarrow$ PRINT 2786          | -       |
| CMS-2802                                     | hcfa2802.rpt     | Request for Validation of Accreditation<br>Survey for Hospital. Other versions of report<br>are available for Hospice (B), HHA ©, ASC<br>(D), CAH (E), and Psychiatric Hospital (F). | Intake Sheet $\rightarrow$ Deemed tab $\rightarrow$ PRINT select form            | -       |
| CMS-3070G                                    | surv3070.rpt     | Intermediate Care Facility (ICF) for<br>Individuals with Intellectual Disabilities (IID)<br>Survey Report                                                                            | Certification Sheet $\rightarrow$ Application (CMS-3070G)<br>$\rightarrow$ PRINT | -       |
| CMS-3427                                     | Form3427.rpt     | End Stage Renal Disease<br>Application/Notification and Certification<br>Request                                                                                                    | Certification Sheet $\rightarrow$ Application (CMS-3427)<br>$\rightarrow$ PRINT  | -       |

| Report Name                                   | File Name                         | Summary                                                                                                    | Access                                                                                                    | New in               |
|-----------------------------------------------|-----------------------------------|----------------------------------------------------------------------------------------------------|----------------------------------------------------------------------------------------------------|----------------------|
|                                               |                                   |                                                                                                    |                                                                                                    | Release              |
| ePOC Reports (15 Total)                       |                                   |                                                                                                    |                                                                                                    | -                    |
| Deficiency Free Surveys report                | epocSurveysDeficiencyFree.rpt     | Provides a list of surveys with no cited deficiencies for selected date range, including survey and facility information.                                              | Reports $\rightarrow$ ePOC Management Reports $\rightarrow$ Deficiency Free Surveys                                                  | -                    |
| Surveys Changed Since Posting<br>report       | ePOCSurvey.rpt                    | Lists surveys that have been edited since original posting.                                                                                                    | Reports $\rightarrow$ ePOC Management Reports $\rightarrow$ Repost Required Reports $\rightarrow$ Surveys Changed Since Posting      | -                    |
| Deficiencies Not Posted report                | UnpostedDeficiencies.rpt          | Lists surveys with deficiencies, excluding tags<br>removed/changed due to a<br>settlement/hearing, that have not been<br>posted to ePOC.                               | Reports $\rightarrow$ ePOC Management Reports $\rightarrow$ Repost Required Reports $\rightarrow$ Deficiencies Not Posted            | -                    |
| Stopped Surveys report                        | epocStoppedSurvey.rpt             | Lists surveys that have been stopped.<br>Includes facility in formation, event ID<br>information, and survey and POC dates for<br>selected date range.                 | Reports → ePOC Management Reports →<br>Stopped Surveys                                                                               | -                    |
| Unlocked Surveys report                       | ePOCSurvey.rpt                    | Lists surveys that are unlocked, including facility and survey ID information, with SOD sent and POC due dates for the selected date range.                            | Reports → ePOC Management Reports →<br>Unlocked Surveys                                                                              | -                    |
| Facilities Having ePOC Users<br>report        | FacPOCUsers.rpt                   | Lists ePOC enabled facilities with assigned web users.                                                                                                    | Reports $\rightarrow$ ePOC Management Reports $\rightarrow$<br>ePOC Web Users Reports $\rightarrow$ Facilities Having<br>ePOC Users  | Filterable by<br>CCN |
| Facilities Pending SA/RO POC<br>Review report | FacilitiesPendingSAROActivity.rpt | Shows all facilities with newly submitted or re-<br>submitted POCs, excluding tags<br>removed/changed due to a<br>settlement/hearing, which are awaiting SA<br>review. | Reports → ePOC Management Reports →<br>Facilities Pending SA/RO POC Review                                                           | -                    |
| Facilities Without ePOC Users report          | FacPOCUsers.rpt                   | Lists ePOC enabled facilities without assigned web users.                                                                                                    | Reports $\rightarrow$ ePOC Management Reports $\rightarrow$<br>ePOC Web Users Reports $\rightarrow$ Facilities Without<br>ePOC Users | Filterable by<br>CCN |
| Plan of Correction Audit Trail<br>report      | PlanOfCorrectionAuditTrail.rpt    | Shows all POC activities (submissions, re-<br>submissions, rejections, approvals, etc.) for a<br>specific facility or group of facilities.                             | Reports $\rightarrow$ ePOC Management Reports $\rightarrow$ Plan of Correction Audit Trail                                           | -                    |

| Report Name                                          | File Name                            | Summary                                                                                                    | Access                                                                                                    | New in  |
|------------------------------------------------------|--------------------------------------|----------------------------------------------------------------------------------------------------|----------------------------------------------------------------------------------------------------|---------|
|                                                      |                                      |                                                                                                    |                                                                                                    | Release |
| Rejected Tags Requiring Facility<br>Follow-up report | RejectedTagsRequiringFollowupPOC.rpt | Shows all rejected deficiencies,excluding tags<br>removed/changed due to a<br>settlement/hearing, for which facilities have<br>not re-submitted a POC within specified time<br>frames                                                                                                    | Reports → ePOC Management Reports →<br>Rejected Tags Requiring Facility Followup                                              | -       |
| SOD Acknowledgement Missing<br>report                | SODAcknowledgementMissing.rpt        | Shows all deficiency-free surveys for which<br>the facility has not acknowledged review of<br>the SOD, where acknowledgement is<br>required.                                                                                                    | Reports → ePOC Management Reports → SOD<br>Acknowledgement Missing                                                            | -       |
| Survey POC Information report                        | SurveyPocInformation.rpt             | Displays detailed POC data, excluding tags<br>removed/changed due to a settlement or<br>hearing, as well as the following survey<br>information: Event ID, SOD Sent Date, POC<br>Due Date, POC Received Date (date of the<br>first POC submission for any tag on the<br>survey), POC Last Rejected Date (date of the<br>last POC rejection for any tag of the survey),<br>POC Final Approval (last approval date for all<br>non-0000 tags on the survey), and Last<br>Submitted (date of the last POC submission<br>for any tag on the survey). | Reports → ePOC Management Reports →<br>Survey POC Information                                                                 | -       |
| Tardy POC Submission From<br>Facility report         | NoPOCEverReceived.rpt                | Shows all deficiencies, excluding tags<br>removed/changed due to a<br>settlement/hearing, for which facilities have                                                                                                    | Reports $\rightarrow$ ePOC Management Reports $\rightarrow$ Tardy POC Submission From Facility                                | -       |
| Tardy SOD Issuance report                            | TardySODIssuance.rpt                 | Shows all surveys (Excluding stopped surveys) not signed off within 10 days of survey exit date.                                                                                                    | Reports $\rightarrow$ ePOC Management Reports $\rightarrow$ Tardy SOD Issuance                                                | -       |
| ePOC Reports can exclude<br>facilities without CCN   | FacPOCUsers.rpt                      | Create list of reports that excludes facilities without a CCN                                                                                                    | Reports $\rightarrow$ ePOC Management Reports $\rightarrow$ ePOC Web Users Reports $\rightarrow$ Failities Without ePOC Users | 11.0.0  |